On the My Dashboard page, the user is able to preview all the MyGinnieMae news, updates, and activities in the Portal. For instance, the user can:

- Access Communities, Tools, Files, and the Knowledge Center using the Global Header. Select Communities or Tools to view a drop-down menu of predefined links.
- View recent messages. Select on an individual list item to view the entire message. Additionally, the user can view all their messages by selecting the VIEW ALL MESSAGES link.
- Access the Activity Feed for summarized updates from shared components such as community forums and files. Feed items include navigation links allowing the user to view or download a file or view a forum post or comment.

# COMMMITMENT AUTHORITY DASHBOARD CHART

JINNIe

Guaranty Matters

Users with the assigned Functional Role that includes access to the Commitment Management (CM) application may view their organization's available and used Commitment Authority. The user will only be able to access their organization's information. Select the associated Issuer ID list to view data specific to each business entity for which the user is responsible.

When the user hovers over the pie-chart widget, a rounded dollar value will display along with the assigned expiration date for those funds, including available and used.

A low balance alert will display when available funds fall below the predefined 25% threshold.

Select the 'View Details' button to access the appropriate module to retrieve details or request additional Commitment Authority.

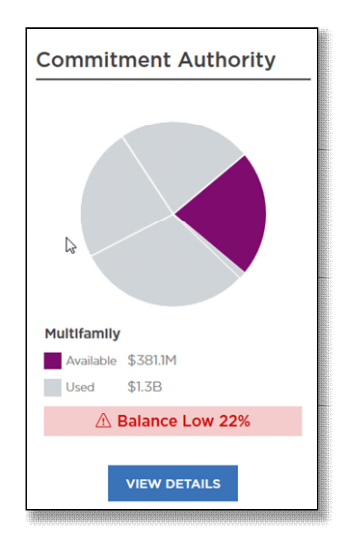

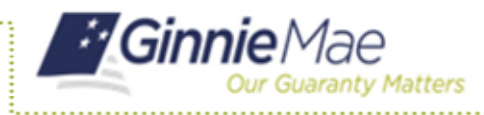

## POOL NUMBERS DASHBOARD CHART

Users with the assigned Functional Role that includes access to the Request Pool Number (RPN) application may view their organization's utilization of pool numbers over time. The user will only be able to access their organization's information.

When users hover over any bar-chart segment, the number of pool numbers used and available in the selected month is displayed.

Select the 'View Details' button to access the appropriate module within the GMEP 1.0 Portal.

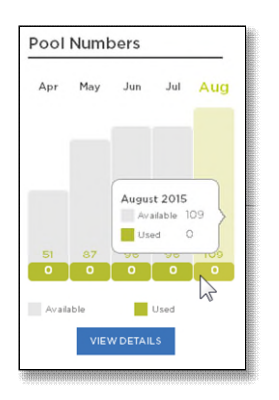

# **ISSUER OPERTIONAL PERFORMNCE PROFILE (IOPP) SCORECARD**

Ginnie Mae Issuers have a high-level view of their respective Issuer Operational Performance Profile (IOPP) information. The user can access more detailed issuer performance information by navigating to IOPP via the '**View in IOPP**' link from the Dashboard component/widget, including:

- Issuer details for the currently selected issuer,
- Overall Operational score,
- Overall Default score (Single-Family Issuers only), and
- Full Issuer report in IOPP (GMEP 1.0).

The 'View in IOPP' hyperlink will redirect to the IOPP application.

|                                |                     |              | ^ |
|--------------------------------|---------------------|--------------|---|
| OPP Scorecard                  |                     |              |   |
|                                | View Full List      | View in IOPP |   |
| 4122 1ST ALLIANCE LENDING, LCC |                     |              |   |
| Overall Operational Score      | erall Default Score |              |   |
|                                |                     |              |   |
| May<br>2017                    |                     | 1            | 1 |
| Apr                            |                     | -            |   |
| 2017                           |                     |              |   |
| Mar 2017                       |                     |              |   |
|                                |                     |              |   |
| 2017                           |                     |              |   |
| Jan                            |                     |              |   |
| 2017                           |                     |              | * |

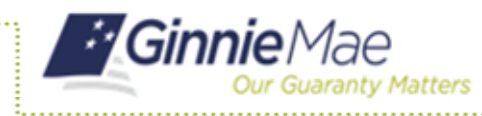

## MARQUEE

On both the MyGinnieMae Public Landing Page and My Dashboard, the user can navigate through the marquee content and pause the carousel rotation. Use the left or right navigation arrows to cycle through content and select the Pause button to stop the carousel's rotation. Users may select on the marquee to open the full article detail which can display text, images, and video content.

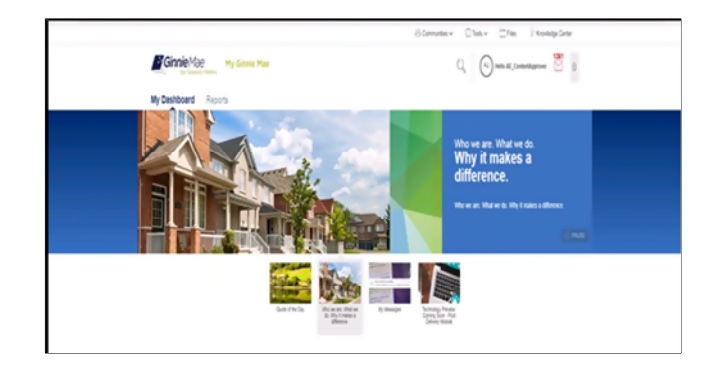

#### **MESSAGES**

Users can send, view, and filter messages in their inbox. Select the "IMPORTANT" and/or "UNREAD" buttons to filter messages being displayed. Users can view individual messages with the ability to Flag, Mark as Read/Unread, and Delete. Ginnie Mae Account Executives also have a "New Message" option to send a message.

|                                                                                    | B Communities v □Tack v □Tables ♀ Knowle |
|------------------------------------------------------------------------------------|------------------------------------------|
| Ginnie Mae<br>W lander Mae                                                         | C, 🔘 Hele UK                             |
| My Dashboard Issuers                                                               |                                          |
| lessages                                                                           |                                          |
| 4 Menages R secontext of userab                                                    | Chevroletale                             |
| loday                                                                              |                                          |
| TESTING ALL AE MESSAGES<br>This message it to write / all the AE's are r.          | 11.05 AM (1                              |
| festenday                                                                          |                                          |
| This is a birth or Aug 20 2015<br>This is a bird for OMEP 2:0 going to ALL Account | Padordia al 250 PM U1                    |
| Test 12201010<br>Test 11-Danadox                                                   | Teamintly #114179017                     |
| Link test The c.p.a-host to: link                                                  | Hearing at 12 Se Per UT                  |
| thingshir thingshir                                                                | Federelas 4 (2-1) 497 (7                 |
| kag 54, 2015                                                                       |                                          |
| AP Portal Users - Steg Test AP Portal Users - Steg Test                            | Aug. 56, 2003, at 17.41, 800 (3          |

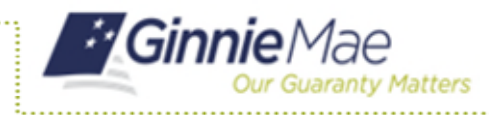

### **INDUSTRY NEWS**

Select a news feed from the drop-down menu to see currently available news content from a particular publisher. Select the two-line summary to view the full article summary. Select the headline to view the complete article in a separate tab that will redirect to the publisher's site.

| Mortgage News Colly                                                                                                    |                                                                                                    | / (m                                                                                                    |
|----------------------------------------------------------------------------------------------------|----------------------------------------------------------------------------------------------------|----------------------------------------------------------------------------------------------------|
| fortgage Bankers Association                                                                                                    |                                                                                                    |                                                                                                    |
| introdulars see Slowbown Ahead                                                                                                    |                                                                                                    | Pro Apr 22 2010 12 32 10                                                                                                    |
| units to bits for an and the second                                                                                                    |                                                                                                    |                                                                                                    |
| tendens of the National Association of Home Bull<br>Is tring NoV-IB's Remodeling Manuel Index (Roti) o<br>I the prori quarter, than report is to lower. There are<br>ubcomponent on major additions and alternation        | pt/ NVHB remodeling division reported that nanket conditions remained about the same in<br>pain one points 54. This waspe the index above the transitive are point if 50, which reports the<br>loss components in the RMR, the visit on responsive point-of providence of commitmation<br>increased one point to 55, minor additions and advantance (word monet). | I the first pushes of 2016 as in the last pushes of 2015. However, indicators of future work<br>as non-stemporation report in NAVED regular survey, that names acruin, is higher compari-<br>roblene. Ritemar to that are questions about various types of reindering projects. The                                                                                                    |
| orward this article via establ. Solid a copy of the                                                                                                    | Iby to something you know that may want to read it                                                                                                    |                                                                                                    |
| Doe-Third of Transactions remain All-Cash                                                                                                    |                                                                                                    | An 140 (12 (10 e) 10 e)                                                                                                    |
| sided to MNG News/Area                                                                                                    |                                                                                                    |                                                                                                    |
| If cash sales continued at an elevated level in Jan<br>a 1 9 percentage points from the previous month,<br>sustain of all frome sales out peaked in January 20<br>pened real estate (ABO) insofronasy amproy cash          | ain, increasing then December but accounting for a substantiary lower shares thanks that<br>of tradition names bolically for up in January. The number was 4.2 percentage points tower<br>1 at 46.6 percent. Consilings expects the cash share disales. If continues to decline at the<br>in single numbers of Merr Estimations. (Issue Innex)                    | a year earlier (Corecopt such Hose sales made up 35.5 percent of reodential transaction<br>fram in January 2015 Minor to the Housing clinis cash sales bocats, accounted for about<br>present rate, will instant to pre-housing crisis levels by the model intent year. Purchases<br>present rate, will instant to pre-housing crisis levels by the model intent year. Purchases<br>present rate, will return to pre-housing crisis levels by the model intent year. |
| inward this article via email. Send a copy of the                                                                                                    | to some require you ince that may eart to read it                                                                                                    |                                                                                                    |
| Triven Millie Annacting American, Press and                                                                                                    | Requirement that Start-ups                                                                                                    | The days (1) (10 M red but was                                                                                                    |
| toted to Pipetine Press                                                                                                    |                                                                                                    |                                                                                                    |
| Paid does \$35 million gel you in Austin. Texas? He<br>Musery that require herbeit winders by sponsoring<br>if a sales staff. On with the hear, out with the pitty<br>proporate purposes, including, without imitation, co | k you po - Equina you can boost the price whenever someone members a "mathatich." The warm mit a require noune of news like have (c) for sale. Who is a nature boost? Acts Mit of new have have have have have have have have                                                                                                    | private mortgage business seems to have tunned from a sleepy steady segment of the<br>.subpromoting in-Randose product, is going transport changes in the upper & regional ree<br>Essent, "Bortowinge under the Facility may be used for working capital and general                                                                                                    |
|                                                                                                    |                                                                                                    |                                                                                                    |

## **KNOWLEDGE CENTER**

The Knowledge Center provides a central location to view and download approved resources. A Ginnie Mae Content Manager manages the Knowledge Center.

| 1                                              | S Connuntes v ⊡ Took v ⊡Tiles ♀ Knowledge Genter               |
|------------------------------------------------|----------------------------------------------------------------|
| Ginnie Mae Hy Ginnie Mae                       | Q, 🚯 redo (A7 💆 8                                              |
| My Dashboard Issuers                           |                                                                |
| Knowledge Center                               |                                                                |
| Knowledge<br>CENTER                            | X <mark>I</mark> S.                                            |
| NG TEST TEST<br>This to budge fusions thereins | AC Center Manage 1<br>Spanse on Aug (1, 1971 at 56 JPM / 1     |
| KC que aphabel XC question 2                   | AR Concent Manager 4<br>Tipoland on Aug 71, 2013 at 4.13 PALET |
|                                                |                                                                |

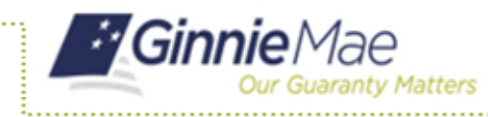

# PORTAL SEARCH

The search function allows a user to quickly find items such as files, forums, and people within MyGinnieMae. It is represented by a magnifying glass icon and located above the Marquee.

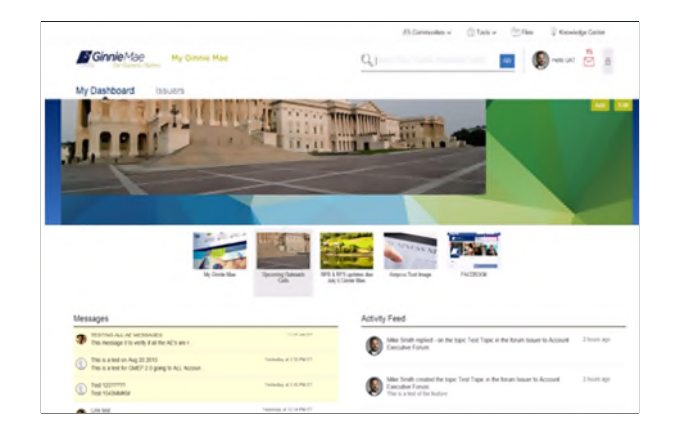

When the user selects the magnifying glass icon, a search bar will expand in which the user enters search keyword(s). Select the '**Go**' button to initiate the search. The system will display the search results page, which shows relevant items within MyGinnieMae based on the search criteria and permissions. Users can filter search results by Files, Forums, Knowledge Center, and People. The total match count is displayed on the top right of the filter bar and subset result counts are shown next to each filter.

|                                                                                                    |                                                                                                    |                                                                            | .E% Communities                                                                                                    | ✓ 	☐ Tools ✓                                     | @ Knowledge            | Center                   |
|----------------------------------------------------------------------------------------------------|----------------------------------------------------------------------------------------------------|----------------------------------------------------------------------------|----------------------------------------------------------------------------------------------------|--------------------------------------------------|------------------------|--------------------------|
| Ginnie Mae                                                                                                    | MyGinnieMae                                                                                                    | $\mathbb{Q}_{\mathrm{s}}$ ginnie                                           |                                                                                                    |                                                  | Helio Jeff             | 8                        |
| My Dashboard IPIM                                                                                                    | Pools & Loans Maintenance                                                                                                    |                                                                            |                                                                                                    |                                                  |                        |                          |
| earch Results                                                                                                    |                                                                                                    |                                                                            |                                                                                                    |                                                  |                        |                          |
| results for gausse in the following location                                                                                                    | s salected                                                                                                    |                                                                            |                                                                                                    |                                                  |                        |                          |
| #Forums (10)                                                                                                    | Knowledge Center (33)                                                                                                    | ₹ Blogs (10)                                                               | Recole (334)                                                                                                    |                                                  |                        |                          |
| Forum Message                                                                                                    | InviteNET Users The "Authorbard GataleNET Signer"                                                                                                 | tole and the new "Verify Role Analys"                                      | ment" interface are now available in GN                                                                                 | EP As peviciely atto                             | rzed, Greie Mae is     | in the                   |
| process of replacing the biometric scane<br>means that anyone who will submit any                                                                                                    | information via Gimie/ET for p                                                                                                    |                                                                            | is must be ready to regrate to the new                                                                                  | Dectario Ionan rancanna                          | sty as sign as possi   | ble. Thes                |
| princes of replacing the biornalis, is an<br>means that anyone who will submit any<br><b>Forum Message</b><br>At Gimne Mae, we help make affortable<br>allows mortgage lenders to obtain a set | information was GermeNET for p<br>(nouning a mailing for millions of loss- and moderate-<br>ter price for their mongage loans in the secondary re | ncome householde across America In<br>riginge manket. The lenders can then | s must be ready to regrate to the new<br>channeling global cipital into the nate<br>use the proceeds to make new motigo | or's housing markets. Spe<br>ge loans evaluable. | etifically, the Ginnie | ble. Thes<br>Mais guaran |

Contact information for people results includes basic contact information such as Title, Email and Phone Number.

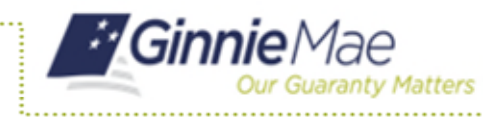

### BOOKMARKS

In the "Tools" drop-down, each user has a section titled "Bookmarks." Users can manage visibility preferences for the items available in this section. Select the "Edit" link to access the personalization control panel. Select to hide or show bookmarks. When done, select "Save" to display the personalized view of bookmarks within Tools.

| elect the bookmarks you'd like to appea | ar in your list |              |  |
|-----------------------------------------|-----------------|--------------|--|
| BOOKMARK LIBRARY                        | •               | MY BOOKMARKS |  |
| AIRegs                                  |                 |              |  |
| Bicomberg                               |                 | ×            |  |
| Desk Manual                             |                 |              |  |
| eM55                                    |                 |              |  |
| FHA Website                             |                 |              |  |
| Fitchratings                            |                 |              |  |
|                                         |                 | _            |  |

#### LEADERSHIP BLOG

Ginnie Mae leadership may use blog posts to communicate industry events and information and Ginnie Mae announcements with the MyGinnieMae user community. Select '**Communities**' in the header and select '**Leadership Blog**' from the drop-down. A list of blog posts will display. The user will see only blog posts targeted to them. Select '**Read More**' to display the full-page view of the blog post.

|                                                                                                    | 🗄 Communities 🗸 | 🗇 Tools 🗸 | Elles          | V Knowledg | e Center |
|----------------------------------------------------------------------------------------------------|-----------------|-----------|----------------|------------|----------|
| Ginnie Mae<br>Der Gewenter Mettere                                                                               |                 | ୟ   ୦୦    | Hello Communic | ationAdmin | 8        |
| My Dashboard                                                                                                    |                 |           |                |            |          |
| Leadership Blog                                                                                                  |                 |           |                |            |          |
| blog moderator testtest adhiwat edit 123 456<br>(***) Pice Falyga , Published on Yeslerday at 2:19 PM ET<br>test |                 |           |                |            |          |
| P1                                                                                                    |                 |           |                | READ       | MORE     |

Select '**Comments**' to display all comments made to the blog post. To add a comment, enter the text in the '**Leave** a **Comment**' field and select '**Post Comment**.'

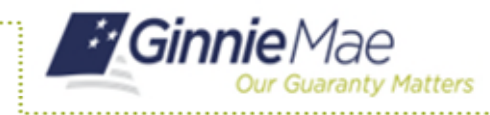

# **DISCUSSION FORUMS**

Discussion forums provide a central location where users can create and discuss relevant Ginnie Mae topics with other users. The user can view discussion details including:

- Topics
- Author
- Thread Started
- Replies
- Last Post

Select the 'New Discussion' link to create a new discussion topic. A window will appear in which the user may start a discussion. Current forums include an Account Executive to Account Executive Forum. Additional forums may be added based on input and feedback from Portal users.